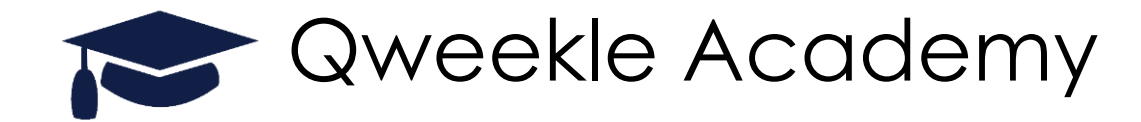

## QWEEKLE

### Déplacer vos réservations

#### OU

# Annuler vos réservations & rembourser vos clients ayant payé un acompte en Ligne

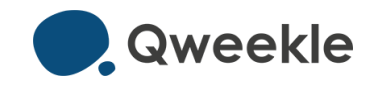

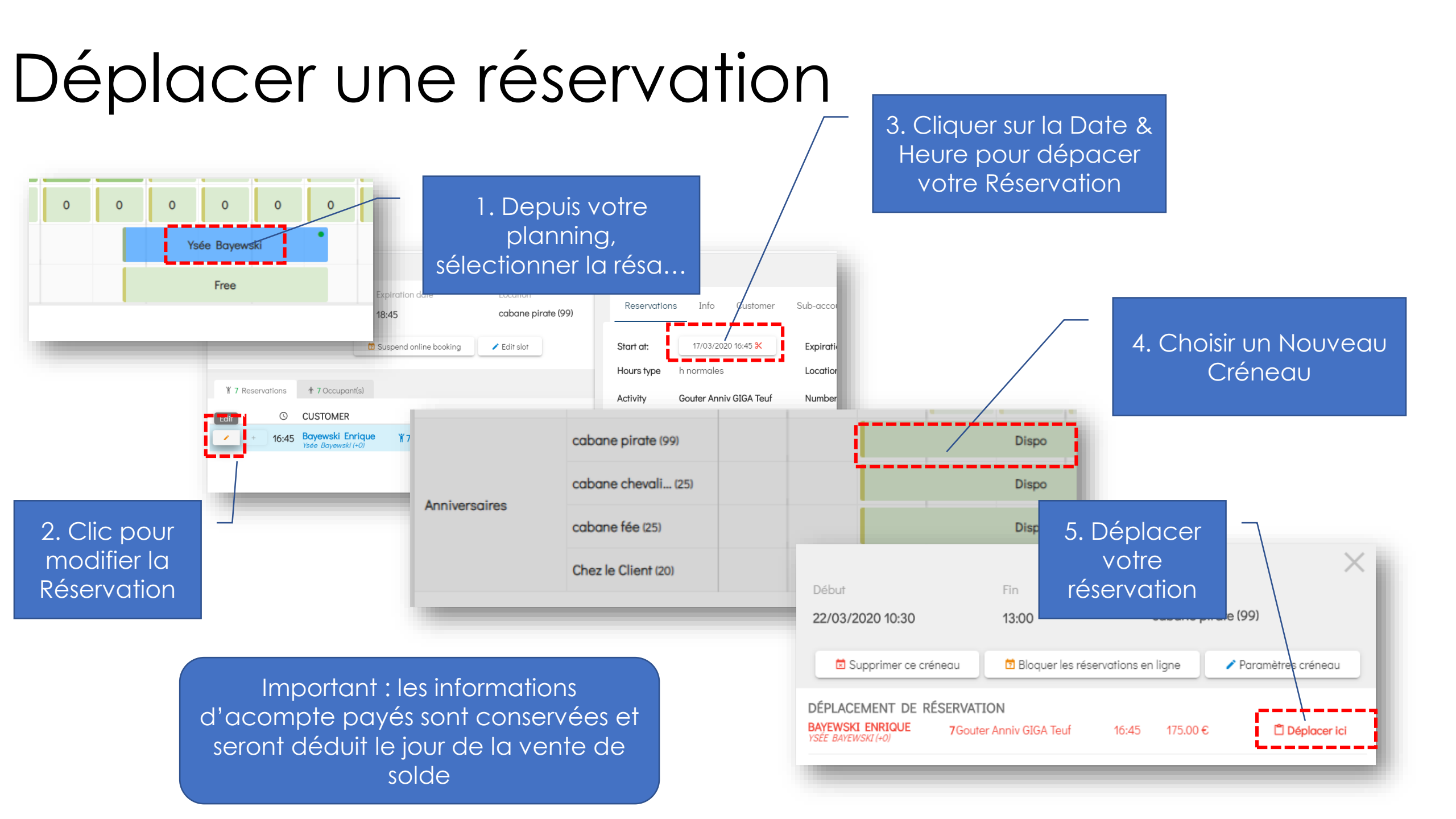

### Annuler une réservation

| 4/03/2020 14:30            | 15:15                     | cabane pirate (                          | 99)                |
|----------------------------|---------------------------|------------------------------------------|--------------------|
|                            | Dioquer les réservatio    | ons en ligne 🔷 Paramètres créneau        |                    |
| 7 Réservations 17 Occupant | .)                        |                                          |                    |
| © CLIENT                   |                           | ACTIVITÉ                                 |                    |
| + 14:30 Bayewski           | nrique ¥7                 | Gouter Anniv GIGA Teuf                   | ⊕ 175.00€ CONFIRMÉ |
| -                          |                           |                                          |                    |
|                            | <u>^</u>                  | (!)                                      |                    |
|                            | Êtes                      | !<br>s-vous sûr ?                        |                    |
|                            | Ête:<br>Cette réservation | S-vous sûr ?  sera définitivement suppri | mée                |

Attention : cette possibilité est soumise à Droits Utilisateurs (Menu / Equipe / Droits d'Accès)

 Depuis votre planning, sélectionner la résa... puis « poubelle »

# ...& rembourser votre client ayant payé un acompte en ligne (1)

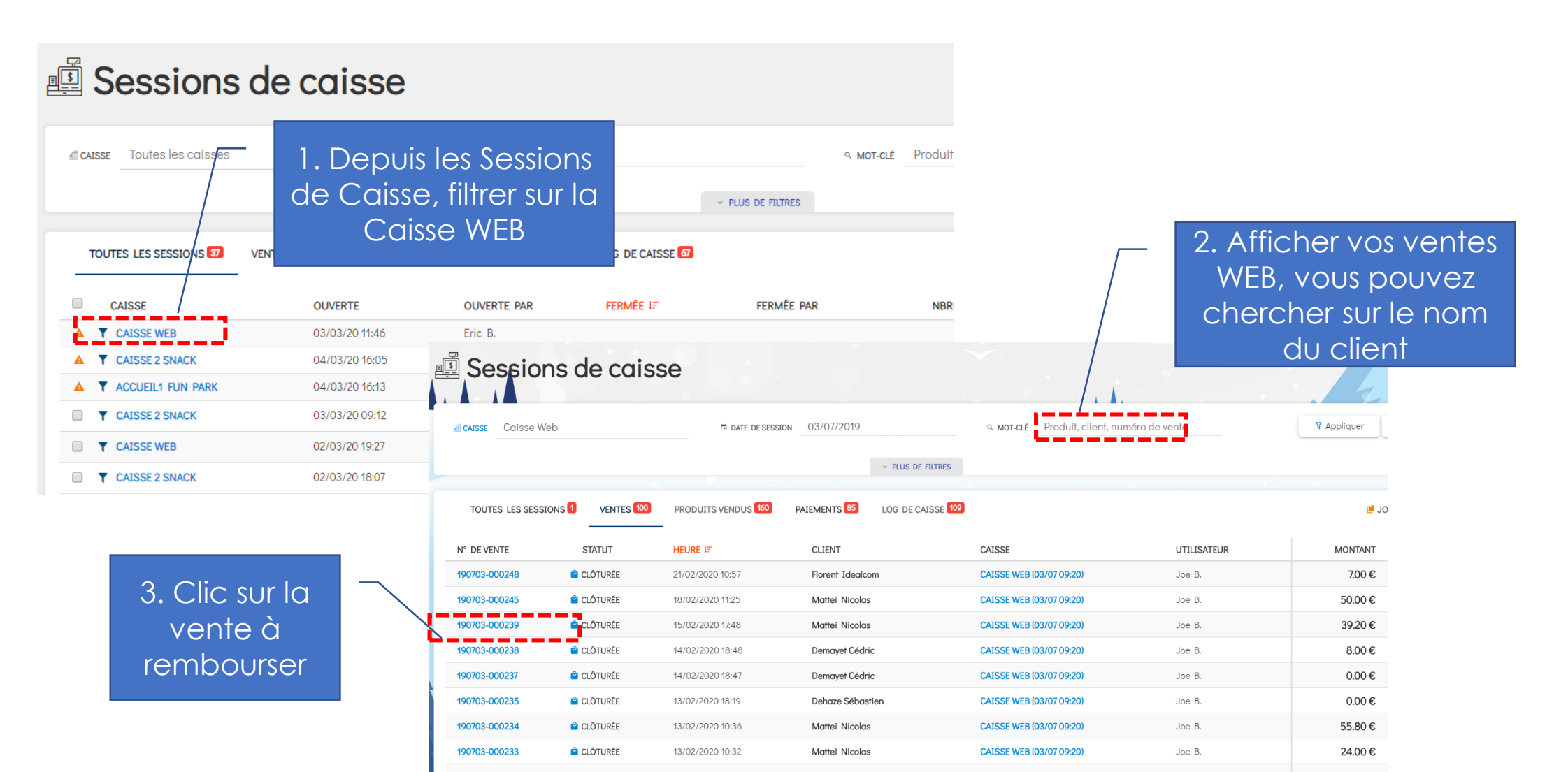

# ...& rembourser votre client ayant payé un acompte en ligne (2)

| Q Détail de la vente     | O Log de vente |          |          |                                  |         |      |           |             |          |
|--------------------------|----------------|----------|----------|----------------------------------|---------|------|-----------|-------------|----------|
| CAISSE                   | UTILISATEUR    | DATE     | HEURE    | PRODUIT                          | PRIX U. | QTÉ  | RÉDUCTION | MONTANT     |          |
| CAISSE WEB (03/07 09:20) |                | 15/02/20 | 17:48:18 | Fêtes & Evénements / Acompte 20% | 39.20€  | 1.00 | 0.000%    | 39.20 €     |          |
| CAISSE WEB (03/07 09:20) |                | 15/02/20 | 17:48:19 | Réglement / CB                   |         |      |           | 39.20€      |          |
|                          |                |          |          |                                  |         |      | то        | )TAL 39.20€ |          |
|                          |                |          |          |                                  |         |      | DEOTAN    |             |          |
|                          |                |          |          |                                  |         | -    | RESTAN    | T DU 0.00€  | <u> </u> |

4. Clic sur [....] puis

6. Il faut confirmer en tapant « REMBOURSEMENT »

## ...& rembourser votre client ayant payé un acompte en ligne (3) \_\_\_\_\_\_7. Vos caisses Web

votre client sera bien remboursé à 100%

| TOUTES LES SESSIONS    | VENTES 35  | PRODUITS VENDUS 57        | PAIEMENTS 81 LOG DE CAISSE 0        | CAISSE                  |                                 | UTILISATEUF    | 2                             |                  | contienn<br>Ventes Wel   | ent les<br>o initiales |
|------------------------|------------|---------------------------|-------------------------------------|-------------------------|---------------------------------|----------------|-------------------------------|------------------|--------------------------|------------------------|
| ▲ 200316-000002        | CLÔTURÉE   | 16/03/2020 11:44          | Mattei Nicolas                      | CAISSE WEB (16/03 11:19 | CAISSE WEB (16/03 11:19) Joe B. |                |                               | -39.20 €         | et les Ve                | entes                  |
| ▲ 200316-000001        | CLÔTURÉE   | 16/03/2020 11:19          | Demannez Cédric cedric              | CAISSE WEB (16/03 11:1) | ))                              | Joe B.         |                               | -21.00 €         | d'Annu                   | ation                  |
| <b>A</b> 200301-000012 | CLÔTURÉE   | 11/03/2020 22:19          | Demannez Cédric cedric              | CAISSE WEB (01/03 11:0  | 1)                              | Joe B.         |                               | 21.00 €          |                          | Ginerr                 |
| 200301-000003          | CLÔTURÉE   | 01/03/2020 11:08          | BAYYYY DIDIER                       | CAISSE WEB (01/03 11:0  | 1)                              | Joe B.         |                               | 71.60 €          |                          |                        |
| 200301-000002          | CLÔTURÉE   | 01/03/2020 11:03          | BAYYYY DIDIER                       | CAISSE WEB (01/03 11:0  | 1)                              | Joe B.         |                               | 50.00€           |                          |                        |
| 200301-000001          | CLÔTURÉE   | 01/03/2020 11:01          | BAYYYY DIDIER                       | CAISSE WEB (01/03 11:0  | 1)                              | Joe B.         |                               | 24.00€           |                          |                        |
| 200228-000002          | CLÔTURÉE   | 28/02/2020 12:04          | Mattei NICOLAS                      | CAISSE WEB (28/02 12:0  | 3)                              | Joe B.         |                               | 187.00 €         | Non capturés             | Tous                   |
| 200228-000001          | CLÔTURÉE   | 28/02/2020 12:03          | Mattei NICOLAS                      | CAISSE WEB (28/02 12:0  | 3)                              | Joe B.         |                               | 41.40 €          |                          |                        |
| 190703-000248          | CLÔTURÉE   | 21/02/2020 10:57          | Florent Idealcom                    | CAISSE WEB (03/07 09:2  | 0)                              | Joe B.         |                               | 7.00€            |                          | + Nouveau 🧷 Exp        |
| 190703-000245          | CLÔTURÉE   | 18/02/2020 11:25          | Mattei Nicolas                      | CAISSE WEB (03/07 09:2  | 0)                              | Joe B.         |                               | 50.00€           | CLIENT                   | DATE                   |
| <b>190703-000239</b>   | CLÔTURÉE   | 15/02/2020 17:48          | Mattei Nicolas                      | CAISSE WEB (03/07 09:2  | 0)                              | Joe B.         |                               | 39.20 €          | eric.bay75@gmail.com     | 17 févr. 2020 à 20:31  |
| 190703-000238          | 🗳 CLÔTURÉE | 14/02/2020 18:48          | Demayet Cédric                      | CAISSE WEB (03/07 09:2  | 0)                              | Joe B.         |                               | 8.00 €           | nico@qweekle.com         | 17 févr. 2020 à 17:23  |
|                        |            |                           |                                     |                         |                                 |                |                               |                  | nico@qweekle.com         | 17 févr. 2020 à 15:23  |
|                        |            |                           |                                     | 45,20 €                 | Réussi 🗸                        | pi_1GDA8VE10Pk | (dnlT7FmLjXnoy                | nico@qweekle.com | 17 févr. 2020 à 14:59    |                        |
|                        |            | 8. Votre interface STRIPE |                                     | PE                      | 22,25 €                         | Réussi 🗸       | ↓ pi_1GD7auE10PKdnlT7UWgD3lGg |                  | seb@ki2s.eu              | 17 févr. 2020 à 12:16  |
|                        |            |                           |                                     |                         | 32,00 €                         | Réussi 🗸       | pi_1GD7MiE10Pk                | dnlT7s1UdXRUG    | nicomattei@yahoo.com     | 17 févr. 2020 à 12:02  |
|                        |            | nonire qu                 | itre que votre client a e           |                         | 295,00 €                        | Réussi 🗸       | pi_1GD7GfE10Pk                | dnlT7Qm6DUMHk    | seb@ki2s.eu              | 17 févr. 2020 à 11:56  |
|                        |            | remboursé intégralemen    |                                     | ent                     | 345,00 €                        | Réussi 🗸       | pi_1GD7EWE10Pk                | dnlT7UW5SLGqE    | seb@ki2s.eu              | 17 févr. 2020 à 11:53  |
|                        |            |                           |                                     |                         | 39,20 €                         | Remboursé 🕁    | pi_1GCToRE10Pk                | dnlT7tu15GLjh    | nicomattei@yahoo.com     | 15 févr. 2020 à 17:48  |
|                        |            |                           | ·····                               |                         | 8,00 €                          | Réussi 🗸       | pi_1GC8HOE10Pk                | dnlT7Rhd9TVpA    | demayet+test88@gmail.com | 14 févr. 2020 à 18:48  |
|                        |            | Attention : la co         | ômmission sur palemen               |                         | 52,00 €                         | Réussi 🗸       | pi_1GC4pdE10Pk                | dnlT7qlQgIKSB    | nico@qweekle.com         | 14 févr. 2020 à 15:07  |
|                        | _          | sera quand m              | <del>eme facture par stripe</del> ( | mais                    | 50,00 €                         | Réussi 🗸       | pi_1GC4FCE10Pk                | dnlT7ms8iceAj    | eric.bay75+678@gmail.com | 14 févr. 2020 à 14:30  |

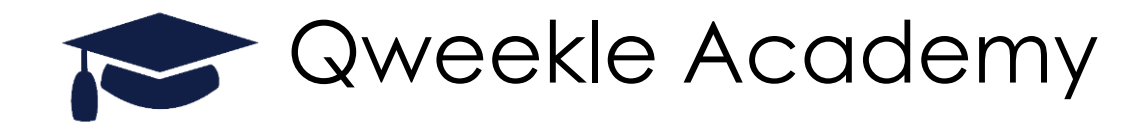

#### Nous contacter par mail (formulaire) ou <u>support@qweekle.com</u> Téléphone du Support : + 33 (0)9 72 64 01 94

Et toujours le support Qweekle en quelques clics

« <u>Bonjour JOHN</u> » / « <u>Assistance</u> » Aide en ligne Check-list de paramétrage Téléchargement Teamviewer

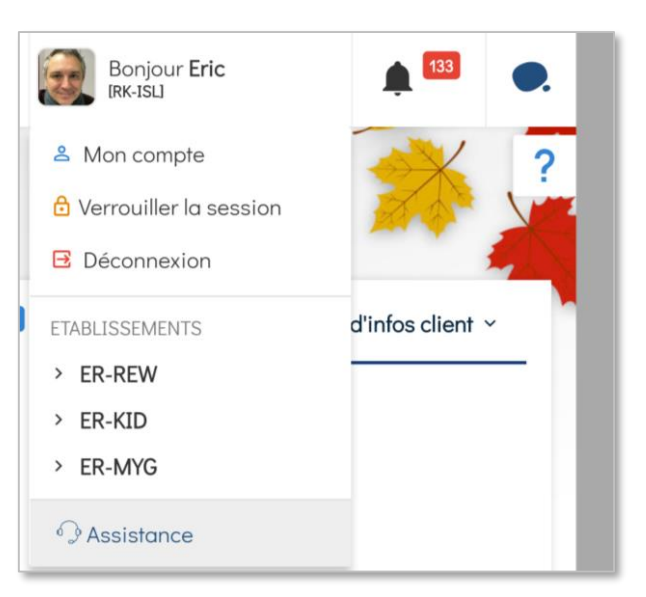

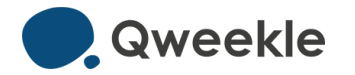